## Инструкция для регистрации на портале dk.mosreg.ru

Скачать мобильное приложение Вы можете в App store или Google Play, по ссылке: <u>https://dk.mosreg.ru/mobile-app</u>

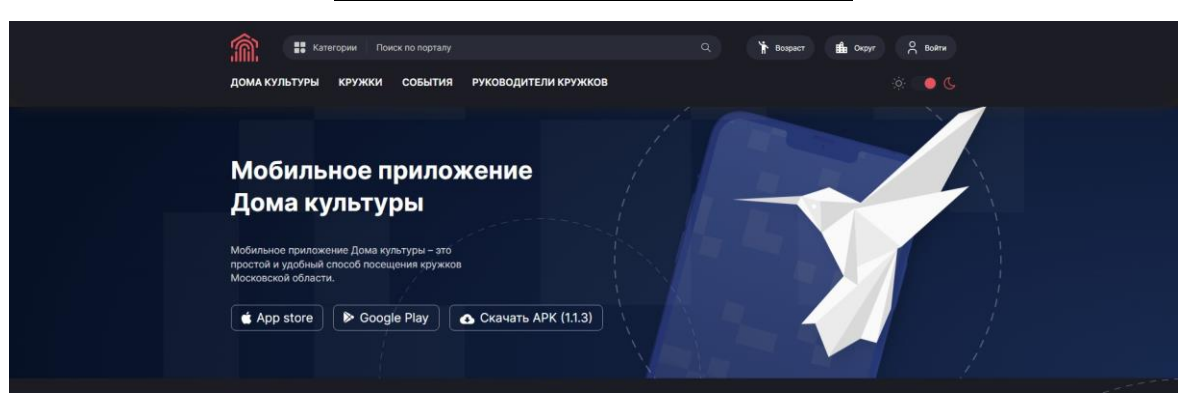

#### 1.РЕГИСТРАЦИЯ

Для регистрации на dk.mosreg.ru - нужна регистрация на госуслугах (ЕСИА).

## 2.АВТОРИЗАЦИЯ

Перейдите на сайт dk.mosreg.ru. В правом верхнем углу нажмите кнопку "Войти" и выберите поле "Войти через госуслуги (ЕСИА)".

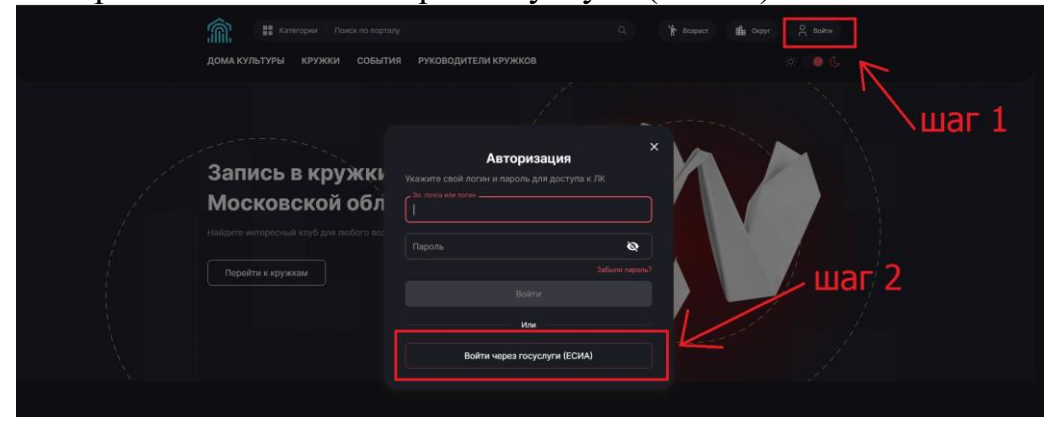

## 3. ДОБАВЛЕНИЕ ДЕТЕЙ-УЧАСТНИКОВ

После успешной авторизации на портале в верхнем углу нажмите кнопку с вашим именем и выберите вкладку «Моя семья»

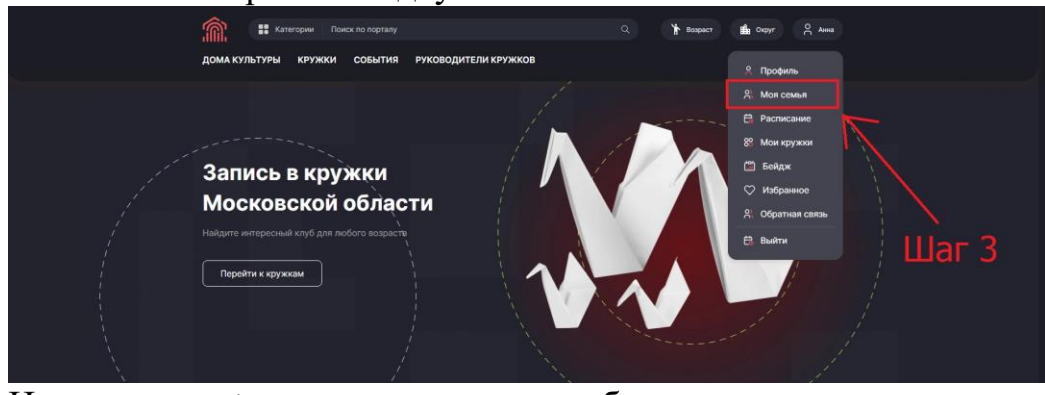

#### Нажмите на «+» и введите данные ребенка

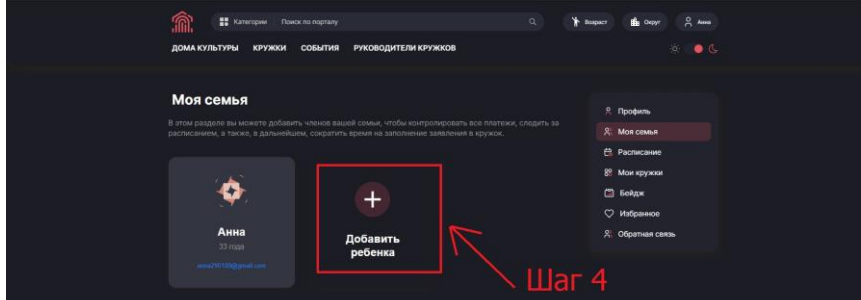

**ВАЖНО** придумать **логин** и **пароль** ребёнка, если у него нет своей почты, они понадобятся для авторизации в мобильном приложении для получения электронного бейджа.

| < Добавление ребенка                   |         | . Профиль                                             |
|----------------------------------------|---------|-------------------------------------------------------|
| Личные данные                          |         | 8. Моя семья                                          |
|                                        |         | <ul> <li>Расписание</li> <li>Мои кружки</li> </ul>    |
| Дате рождения                          |         | 💼 Бейдж                                               |
|                                        |         | <ul> <li>Избранное</li> <li>Обратная связь</li> </ul> |
| Данные для авторизации в мобильном при | тожении |                                                       |
|                                        |         |                                                       |

## 4. ЗАПИСЬ В КРУЖКИ

С помощью поля «Поиск» найдите интересующий вас Дом культуры.

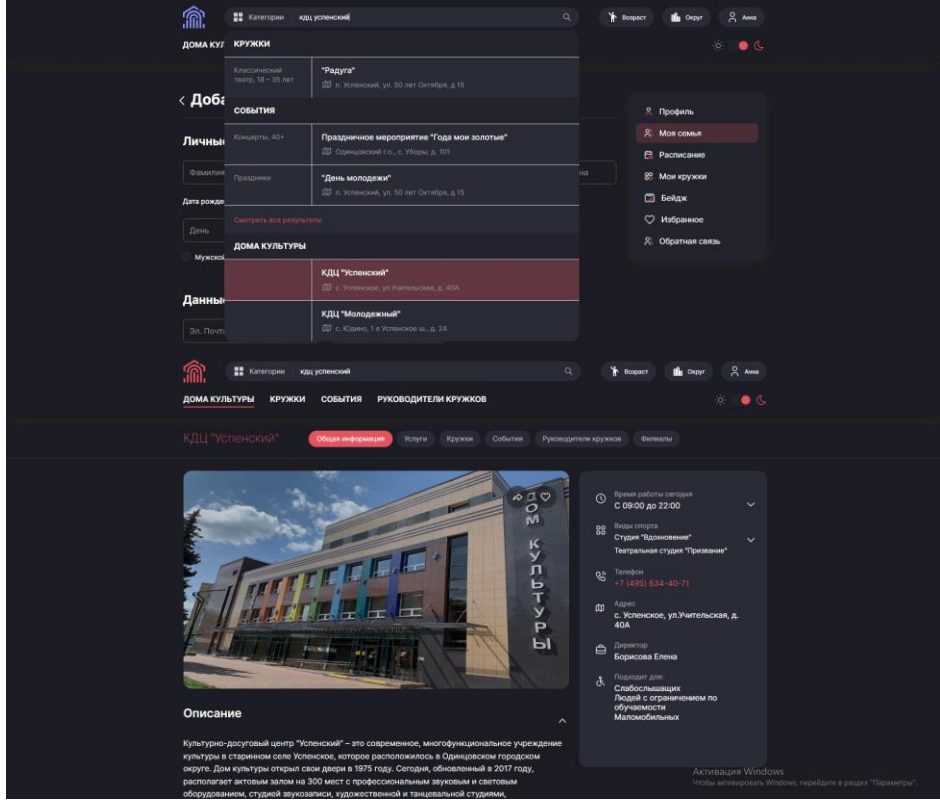

Выберете необходимый кружок и нажмите на поле "Записаться". Затем необходимо будет выбрать группу кружка, если их несколько и нажать на поле "Записаться в группу".

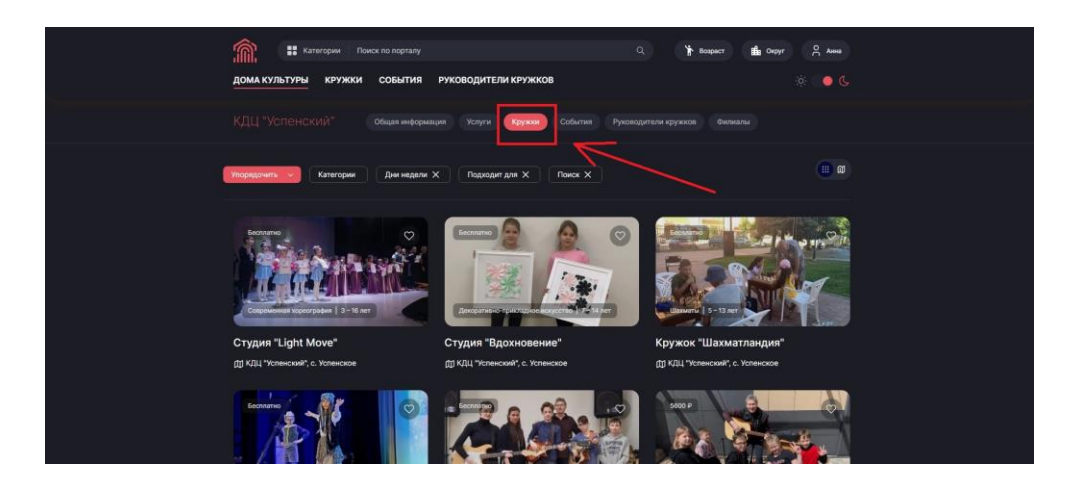

В открывшемся окне необходимо:

- выбрать ребенка, которого записываем в данный кружок, далее выбрать «Участник уже занимается в кружке», а для новых участников выбираем «Запись нового участника».

- заполнить данные для заявки и нажать на поле "Подать заявление" (уведомление о статусе заявки будет отправлено на указанную вами при регистрации электронную почту).

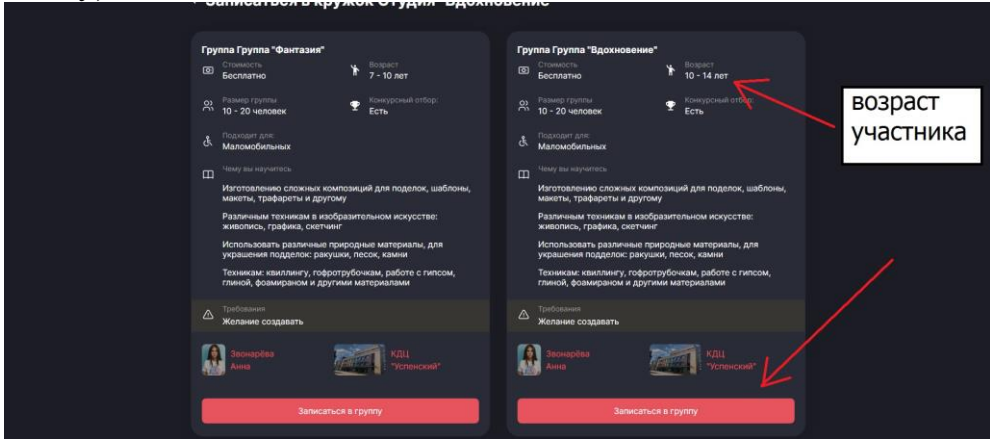

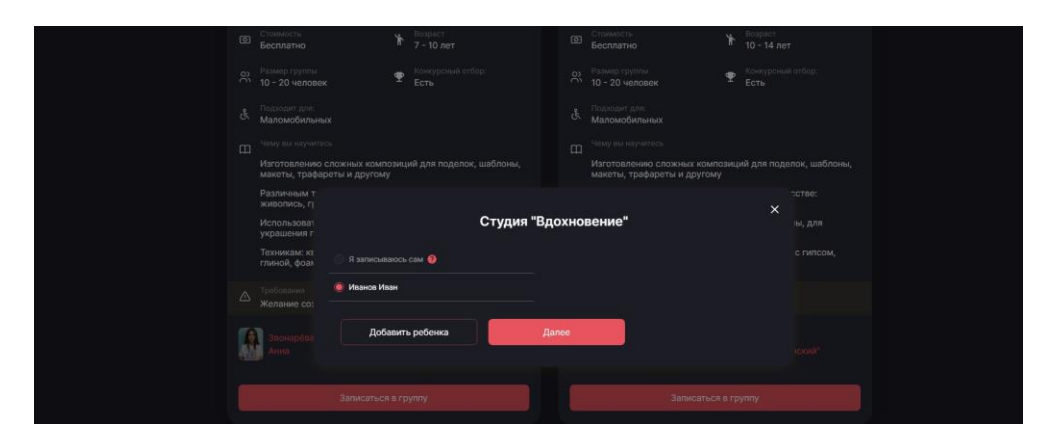

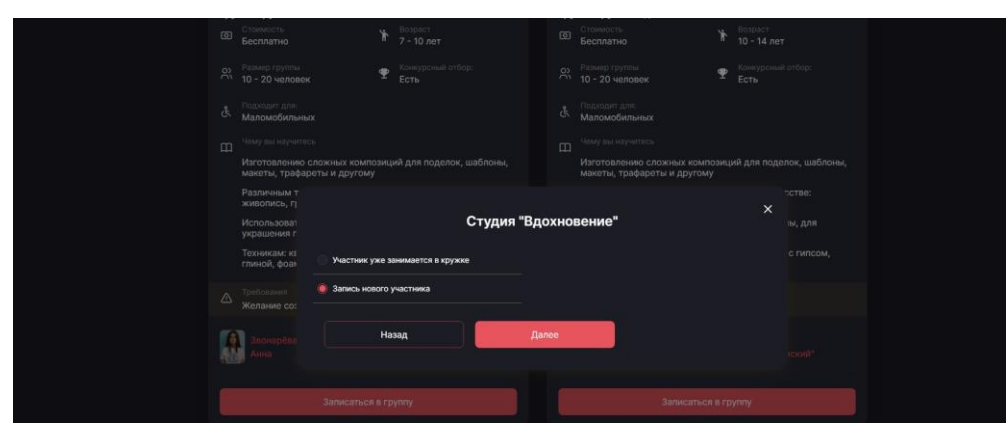

|                  | Студия "Вдохновение"  |                                 |       |                      |  |  |
|------------------|-----------------------|---------------------------------|-------|----------------------|--|--|
| Участник кружка  | , фамения*<br>Иванов  |                                 |       | отчество<br>Иванович |  |  |
| Дата рождения    | Alexan<br>15 Vicent + |                                 |       |                      |  |  |
| Данные заявителя | Фанилия*<br>Иванова   | Анна                            |       | очести<br>Сергеевца  |  |  |
|                  | annaivanova@gmail.com | House terretour*<br>89260000000 |       |                      |  |  |
| Документ         |                       | Серия<br>000000                 | Howeg |                      |  |  |
|                  |                       |                                 |       |                      |  |  |
|                  |                       |                                 |       |                      |  |  |
|                  |                       |                                 |       |                      |  |  |

# 5. ПОЛУЧЕНИЕ БЕЙДЖА

В разделе «Бейдж» будет находится электронный бейдж участника, который необходимо показать руководителю кружка для отметки в электронном журнале. Также вы можете получить данный бейдж на телефон ребёнка с помощью приложения «ДК Подмосковья».

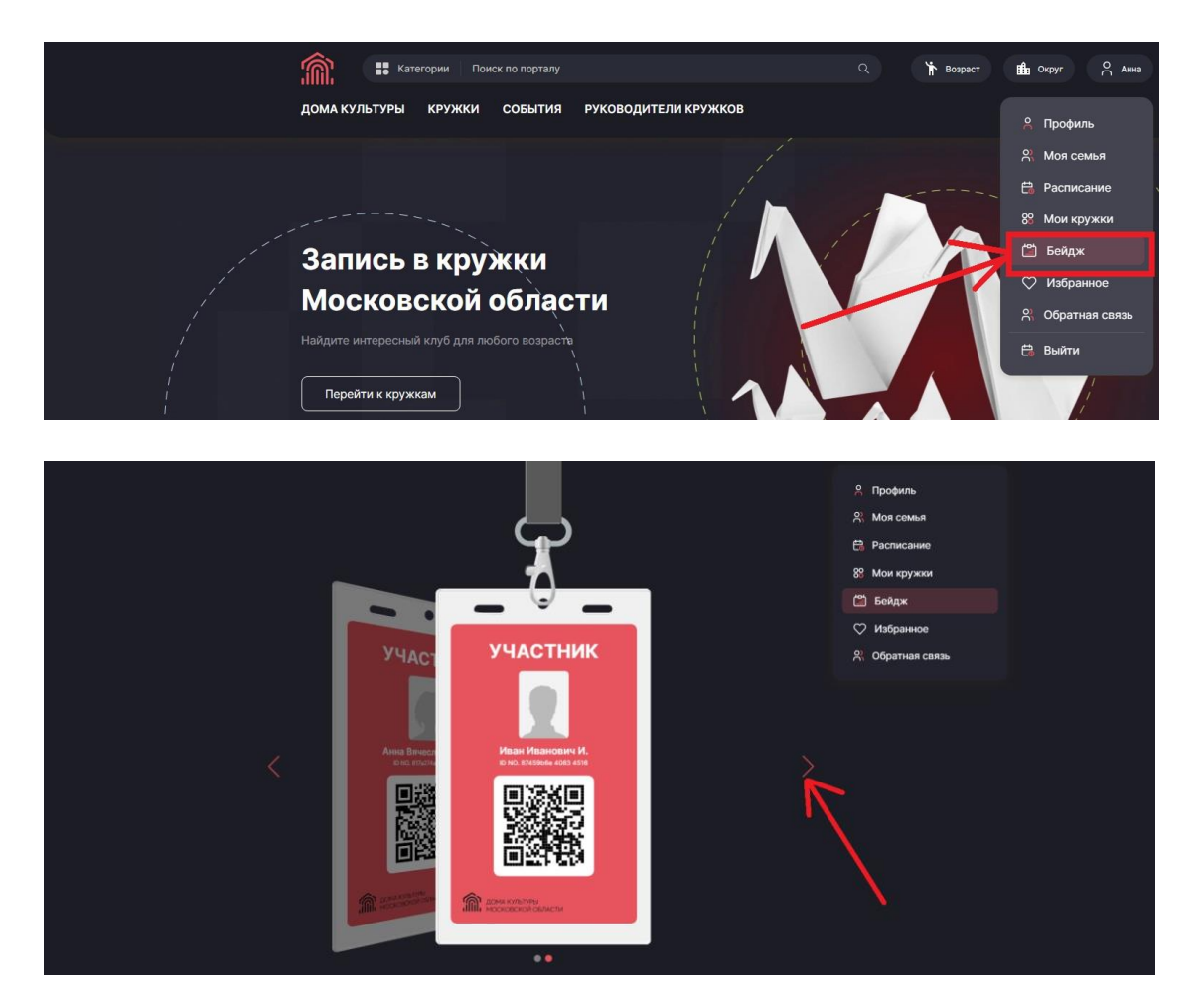